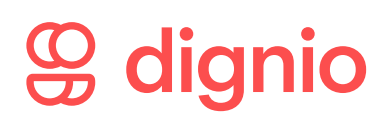

# Kom i gang med medisineringsstøtte - for helsepersonell

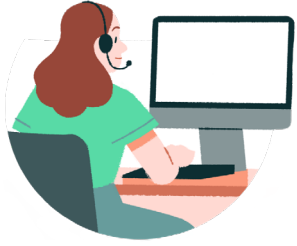

Takk for at dere har valgt teknologi fra Dignio! Vi på vår side skal gjøre alt for at dere skal lykkes med vårt produkt.

### Logg inn i Dignio Prevent

#### Helt ny bruker?

- Du har fått tilsendt en mail med brukernavn til Dignio Prevent. Trykk på linken Klikk her for å lage passord
- 2. Opprett passord, og logg inn i Dignio Prevent
- 3. Du kan bli bedt om å bekrefte innlogging med tofaktorautentisering

Allerede bruker?

- 1. Gå til **app.dignio.com**
- 2. Logg inn i Dignio Prevent med brukernavn og passord
- 3. Du kan bli bedt om å bekrefte innlogging med tofaktorautentisering

## Legg til ny pasient

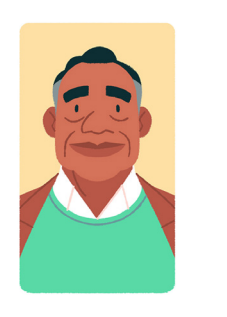

2

- 1. Trykk på hovedmenyen PASIENTER, og deretter på fanen NY PASIENT
- 2. Skriv inn pasientens fødselsnummer (eller D-nummer). Vær nøye med å skrive inn riktig fødselsnummer, ettersom dette ikke kan endres senere
- 3. Trykk SØK og deretter NY PASIENT
- 4. Fyll inn de obligatoriske feltene (merket med \*), og velg den sonen som er opprettet for denne gruppen pasienter
- 5. Trykk LAGRE

#### Knytte medisindispenser til pasient

1. Velg riktig pasient i Dignio Prevent

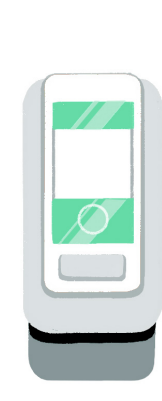

3

3. Velg dispenseren "Karie". Skriv inn serienummeret (forkortet SN) som du finner under dispenseren og trykk SØK

2. Trykk på fanen UTSTYR, og deretter på NY ENHET

- 4. Trykk på den aktuelle dispenseren. Skriv et notat på hvorfor dispenseren flyttes fra nåværende lokasjon (f.eks. oppstart ny pasient) og trykk FLYTT
- 5. Dispenseren er nå knyttet til den pasienten, og du har blitt flyttet til siden for medisinplan for dispenseren

### 4 Veien videre

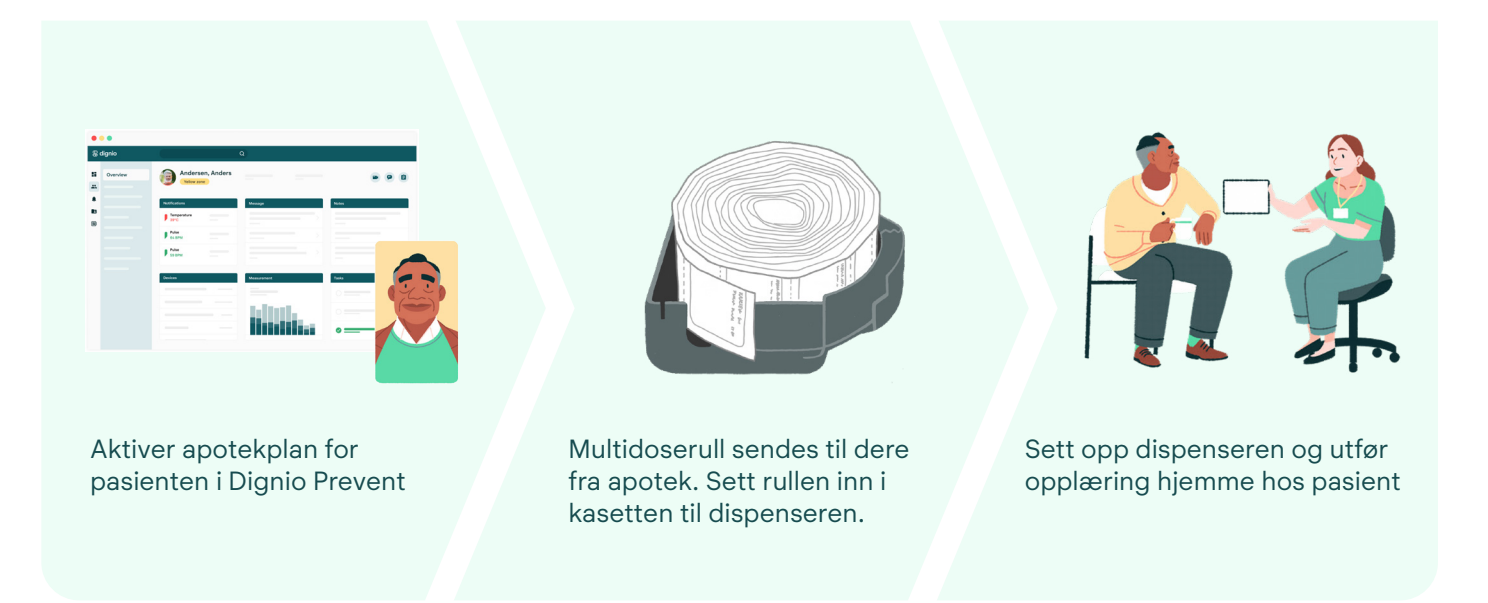

#### Support: support@dignio.com

Du finner også informasjon og hjelp på hjelp.dignio.com

Kritiske feil: Dersom du opplever en feil som berører mange brukere og har alvorlige konsekvenser (som f.eks. at Dignio Prevent ikke er tilgjengelig), kan du sjekke status på status.dignio.com. Du kan også ringe vakttelefon 69 95 55 20. Denne er tilgjengelig hver dag hele døgnet, inkl. røde dager.

DIGNIO AS Verkstedveien 10 1671 Kråkerøy, Norway +47 699 55 520 post@dignio.com www.dignio.com

# 🕲 dignio